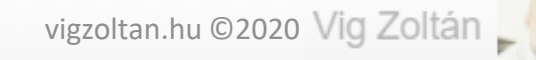

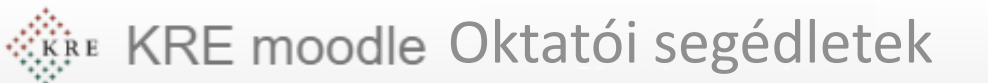

# Belépés és profiladatok

Ebben a részben áttekintjük, hogyan lépünk be, mik a legfontosabb profiladatok és hogy épül fel a Moodle rendszer.

**Feldolgozás időigénye:** kb. 10 perc **Eszköz és programigény:** webböngésző

### Belépés

- A moodle rendszer a <u>https://moodle.kre.hu/</u> címen érhető el. Használatához internet böngészőre (pl Chrome, Firefox van szükség.)
- A címsorba a fenti címet beírva a belépési képernyőre jutunk.
- Felhasználónévként az e-mailcímünket írjuk (amit a KRE-n használunk, leadtunk kitöltöttünk.
- Első belépéskor a jelszó mindenkinek Abcd1234! (a felkiáltójellel együtt)
- Miután beléptünk ezt meg kell változtatnunk. Olyan jelszót válasszunk, ami a kritériumoknak megfelel és ennek ellenére meg tudjuk jegyezni.
- Kritériumok: 8 karakter, legalább 1 számjegy, legalább 1 kisbetű, legalább 1 nagybetű, legalább 1 nem alfanumerikus karakter

#### Belépés

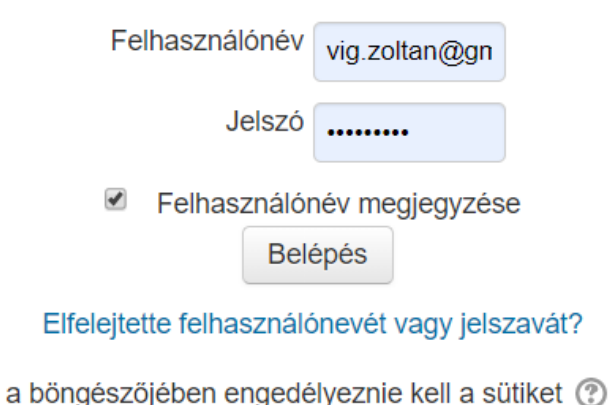

jalazó kötelező alama, lagalább 9 karaktor, lagalább 1 azámiagy, lagalább 1 kiebetű

A jelszó kötelező eleme: legalább 8 karakter, legalább 1 számjegy, legalább 1 kisbetű, legalább 1 nagybetű, legalább 1 nem alfanumerikus karakter

Jelenlegi jelszó \*

| Új jelszó * |  |
|-------------|--|
|             |  |

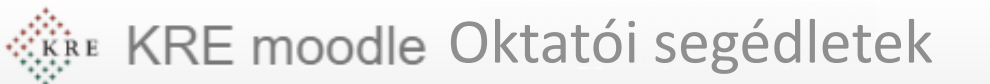

Profiladatok

- A saját profilunkat mindig a képernyő jobb felső sarkában a saját nevünkre kattintva érhetjük el (1)
- Kivéve a kezdőképernyőn, mert ott ez valamiért nem működik. Ha itt vagyunk kattintsunk pl. az irányítópultra.
- Ezután kattintsunk a jobbra, fent lévő nevünkre (1) és a beállításokra (2) Itt sok beállítást elérünk, ezeket érdemes felfedezni, de pár dolgoz mindenképp fontos egyszer beállítani.
- Ehhez kattintsunk a profil szerkesztése linkre (3)

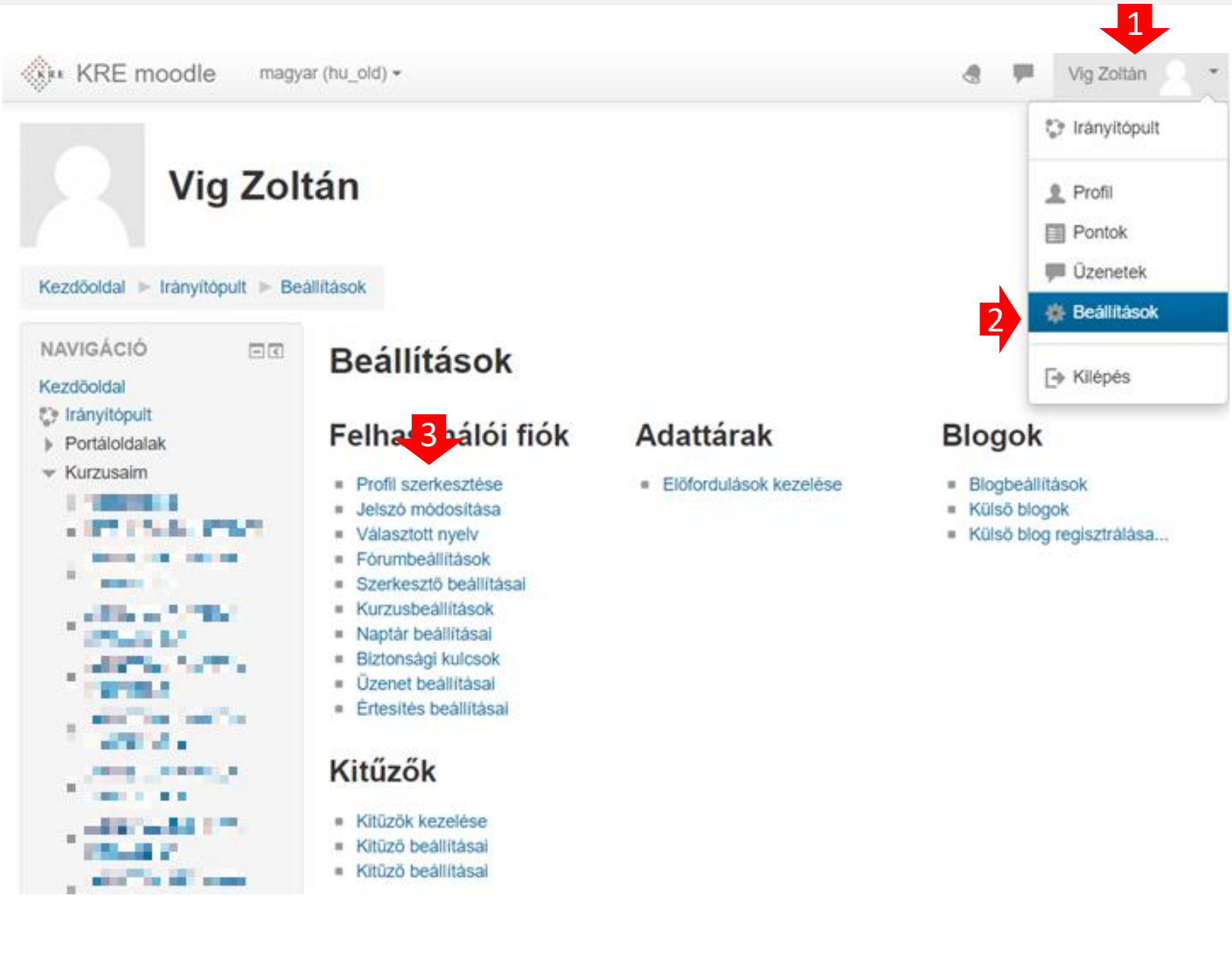

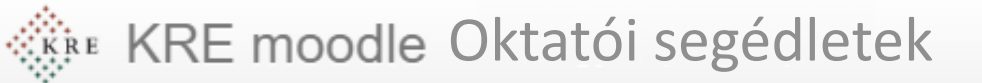

#### - 2

### Profiladatok

- Az itt megjelenő adatok segítségével tudunk kapcsolatot tartani a többi felhasználóval, a tanár a diákkal, vagy ezen értesít minket a rendszer. Nem kell mindent kitölteni, de van pár fontos elem.
- Ellenőrizzük az e-mailcímünket, ha megváltozik, itt tudjuk módosítani.
  - Változtatáskor a rendszer egy teszt e-mailt küld és a benne lévő linkre kattintva történik meg a változtatás.
  - Ha az e-mailen változtatunk attól a belépéskor használt felhasználónév NEM VÁLTOZIK, később is azzal kell belépni.
  - Az itt megadott e-mailre küldi ki a rendszer az üzeneteket, olyan emailt adjunk meg, amit olvasunk is.
  - Ellenőrizzük, hogy megérkeznek-e Moodle-ból az üzeneteink, esetleg a Spam / Levélszemét mappába vannak. Ha így történt, állítsuk át a levelezőnk Spam kezelési szabályait.
- Felhasználói fotó feltöltése
  - Javasolt ezt megtennünk, de lehetőleg ne egy hatalmas felbontású és méretű képet rakjunk fel. Kb. 500\*500 pixel méretű elégelég
  - A képen lehetőleg a fejünk látszódjon, lehetőleg elölről
  - A képet készítsük elő a gépünkön, méretezzük, vágjuk körbe és az elkészült fájlt húzzuk bele a megjelölt keretbe.
- Az Opcionális beállításokat kinyitva pár javasolt beállítás
  - Kitölthetjük a Skype azonosítónk,
  - Esetleg telefonszámunkat
  - Az itt megjelenő adatokat a velünk egy kurzusba lévők látni fogják és felvehetik velünk a kapcsolatot.
- Az oldal legalján a **Profil frissítése** gombot meg kell nyomni az adatok mentéséhez.
- Kész is a profilunk, most megnézhetjük mik is a kurzusok

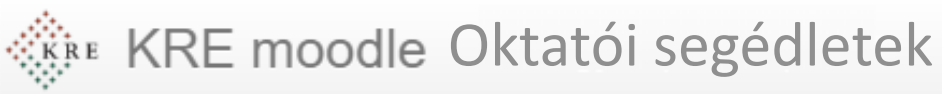

### Kurzusok

- A Moodle-ben az oktatás a kurzusok keretében folyik. A kurzus egy olyan felület, amit a tanár és a diák közösen ér el.
- Itt van lehetőség a tananyagok közzétételére, a tanuláshoz tartozó linkek megadására, vagy elektronikus feladatok begyűjtésére.
- A kurzusainkat többek között a bal oldali navigáció menüben látjuk.
- Ezek a kurzusok alapesetben azonosak a Neptunban lévőkkel és a tanárok és a diákok hozzárendelésre kerültek.
- Válasszunk ki egy kurzust és, kattintsunk rá és nézzük meg hogy épül fel.

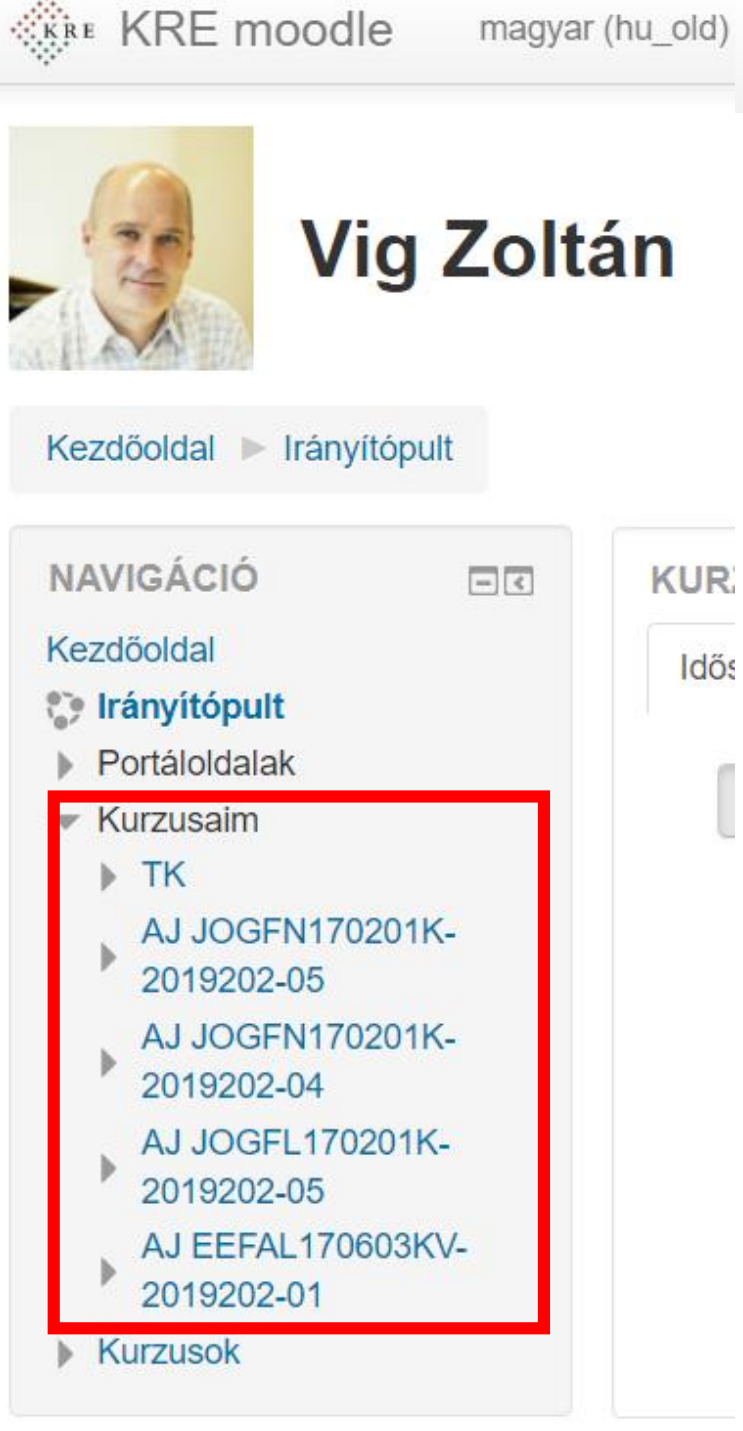

## Egy kurzus felépítése

- Minden kurzus rendelkezik egy rövid (1) és egy hosszú (2) névvel. Ez a példán "TK" és "Teszt kurzus"
  - A rövid név a tárgy Neptun kódjára hasonlító karaktersorozat, mindig a képernyő bal felső részén látjuk.
  - Ha elakadna, vagy támogatásra lenne szüksége, mindig ezt a rövid nevet adja meg, így tudunk a leghatékonyabban segíteni.
- Bal oldalon a résztvevők linkre kattintva (3) láthatjuk, kik vannak a kurzusban. Küldhetünk nekik (egyenként) üzenetet, vagy egy-egy hallgatót felvehetünk a kurzusba.
- Az oldal közepén találhatók a blokkok(4-6). Ide kerülnek a tananyagok és a feladatok.
- A legfelső blokkba (4) érdemes a tantárgy általános leírását elhelyezni az alatta lévőkbe pedig heti bontásba a feladatokat, tananyagokat.

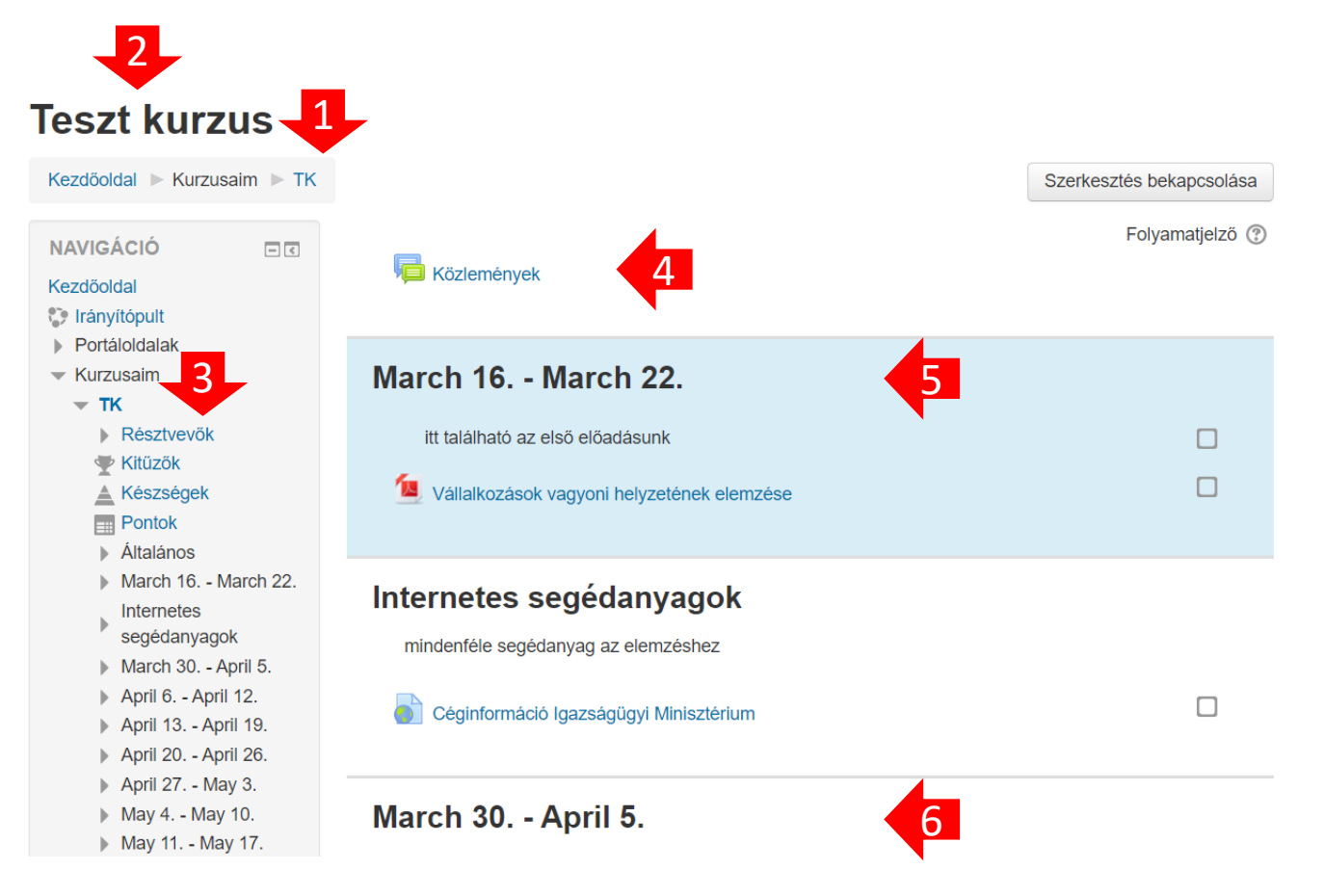

De erről többet a következő anyagban...